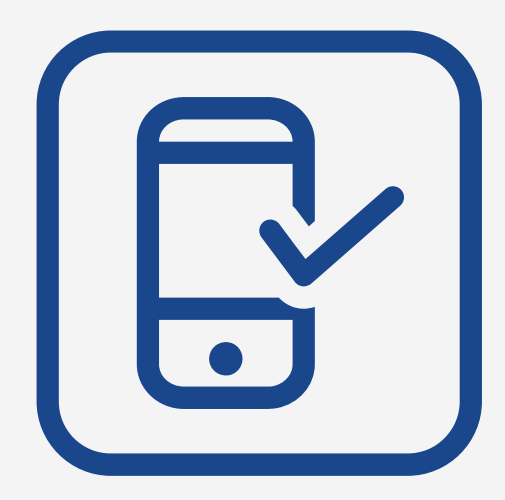

# App\_passo a passo Funbep Ativos, Autopatrocinados, Optantes pelo BPD e Em fase de Opção

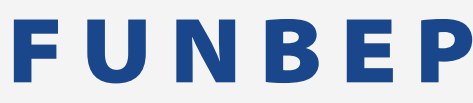

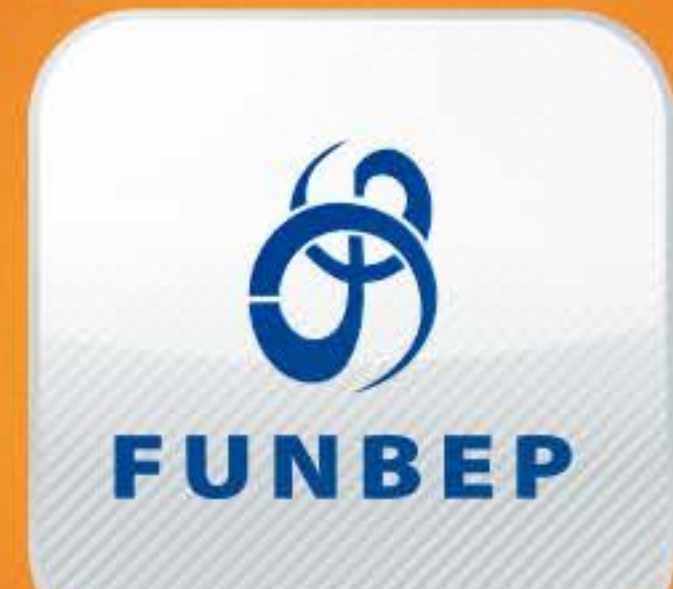

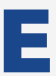

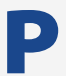

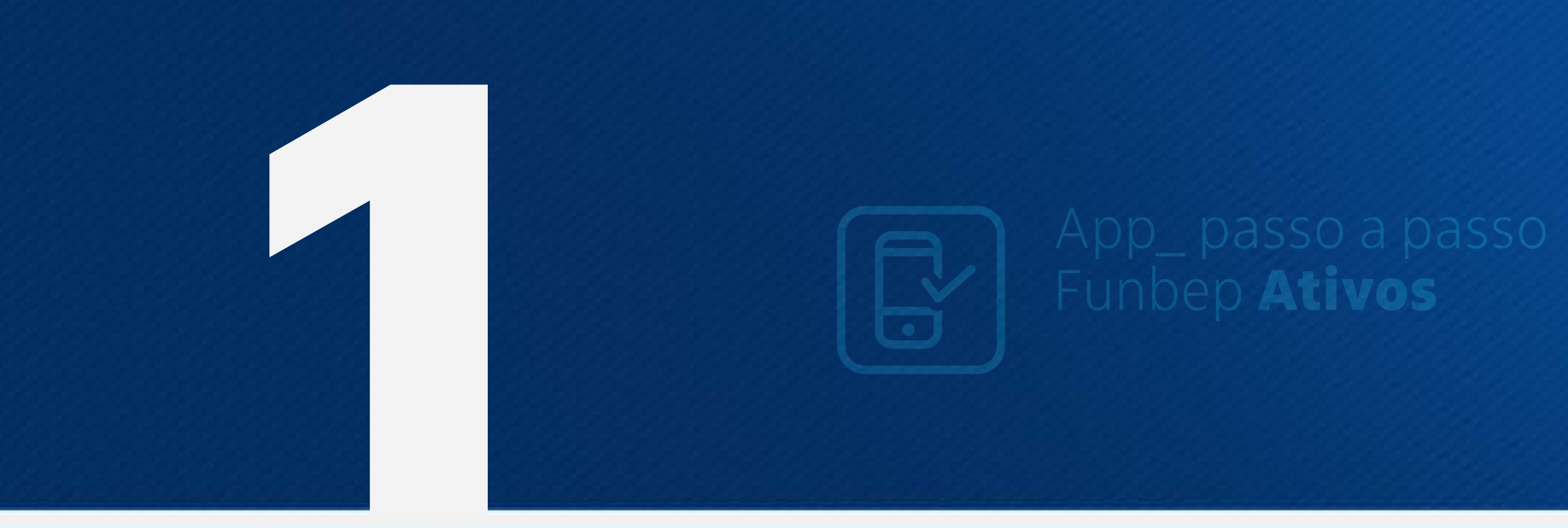

## Baixe o aplicativo do Funbep nas lojas para iOS ou Android

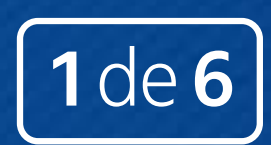

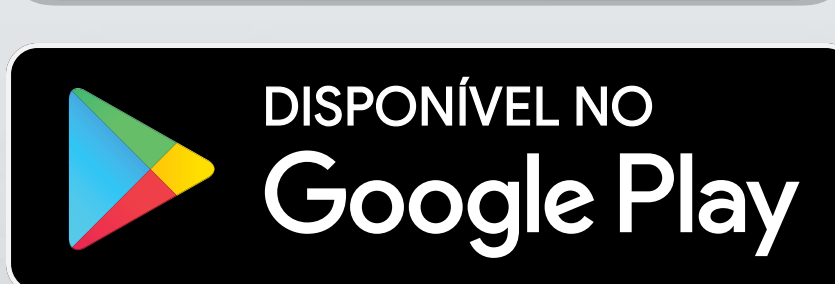

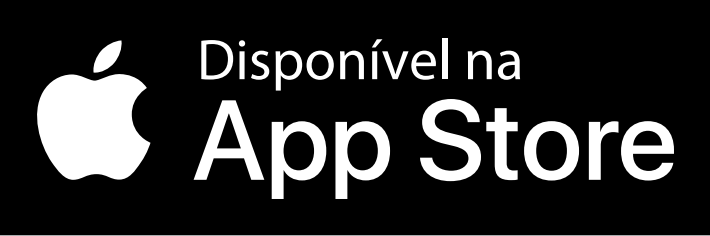

FUNBEP

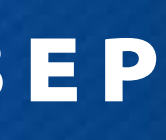

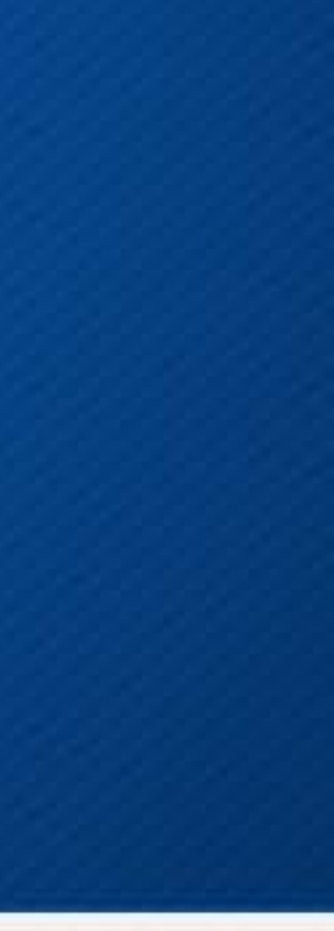

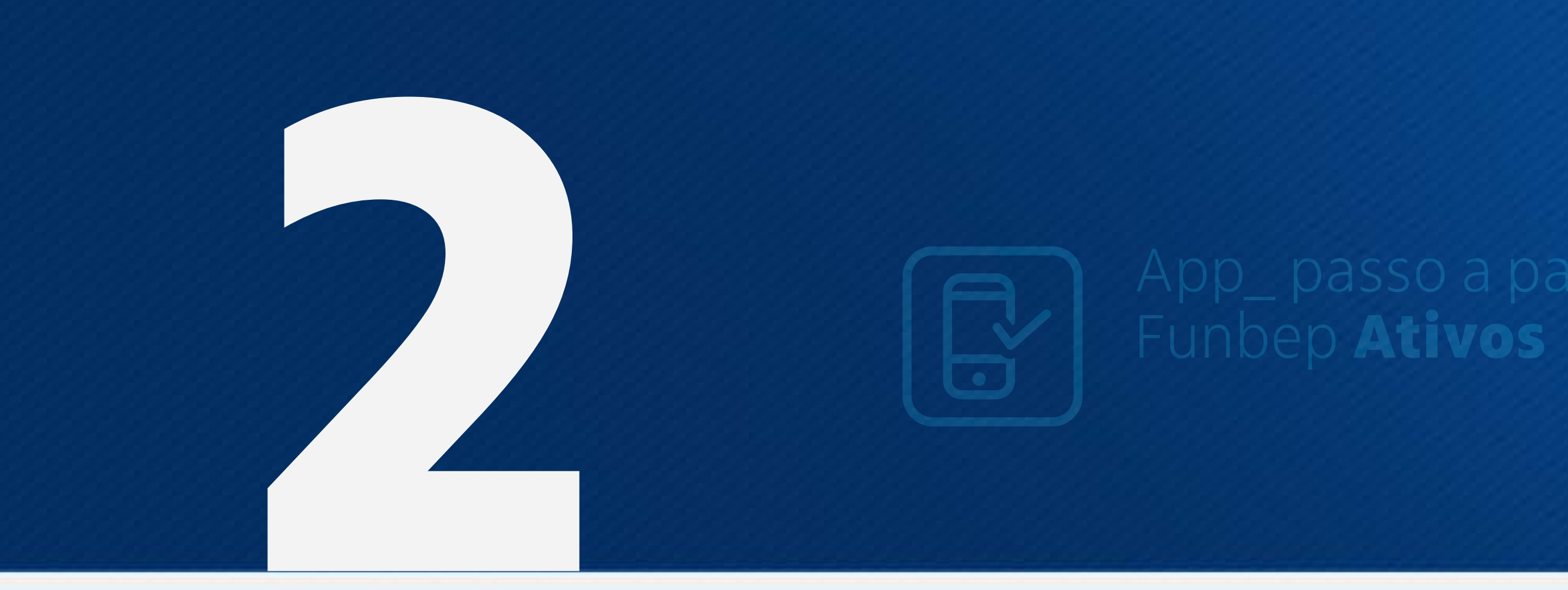

## Faça o login com CPF e a mesma senha utilizada no acesso a Área do Participante no site do Funbep:

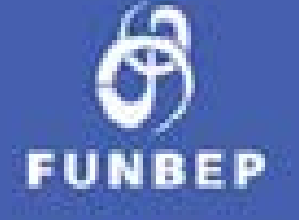

### 2 CPF

Lembrar CPF

PROSSEGUIR

POLÍTICA DE PRIVACIDADE

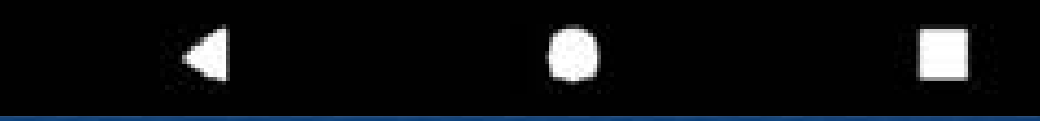

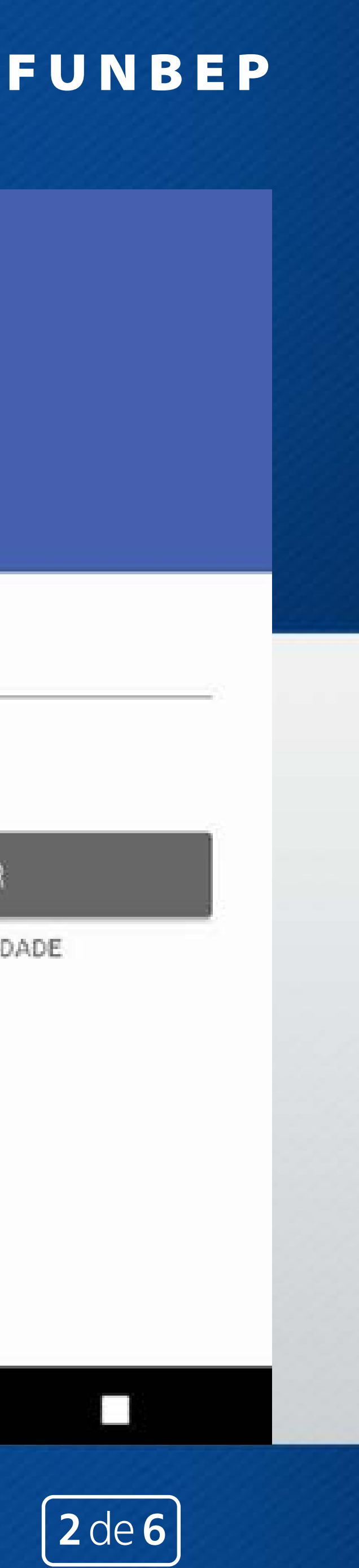

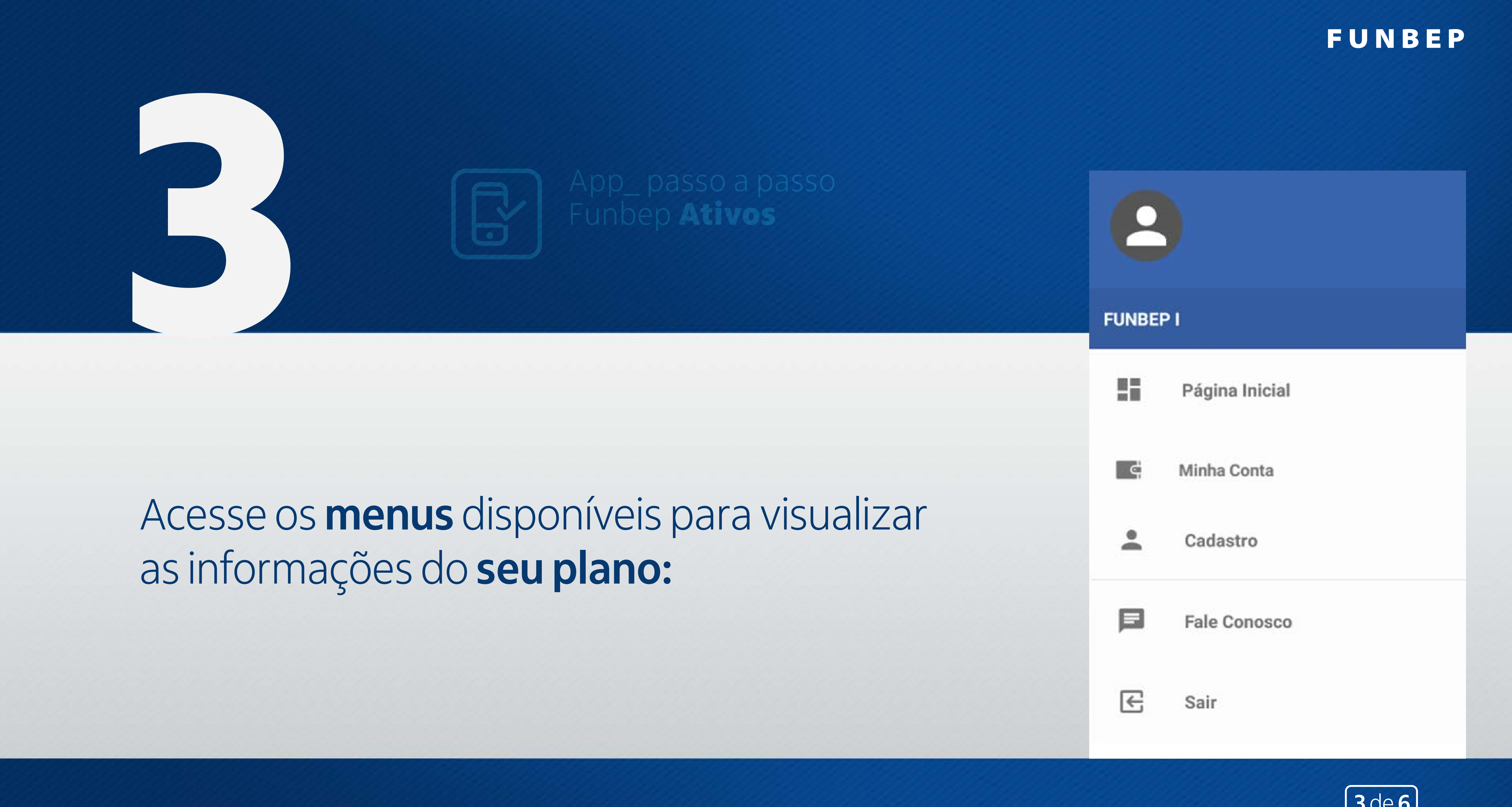

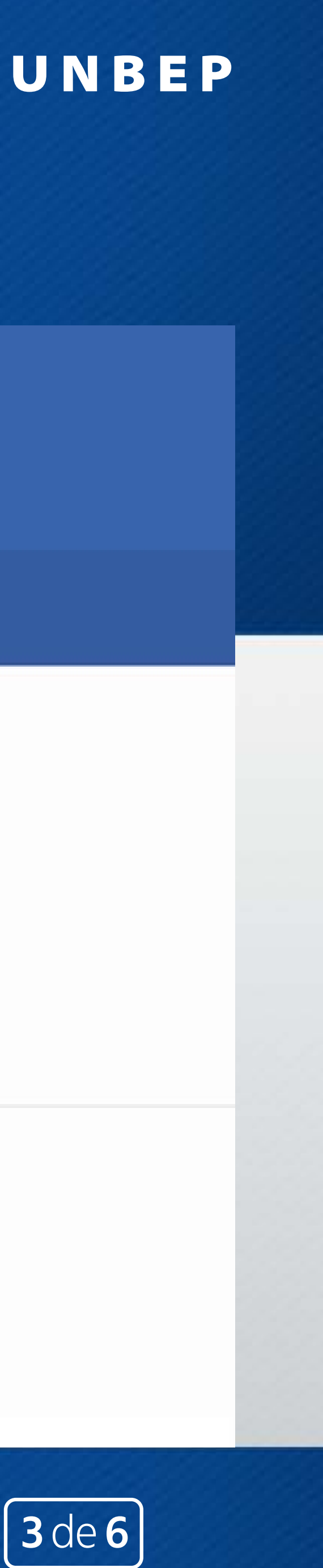

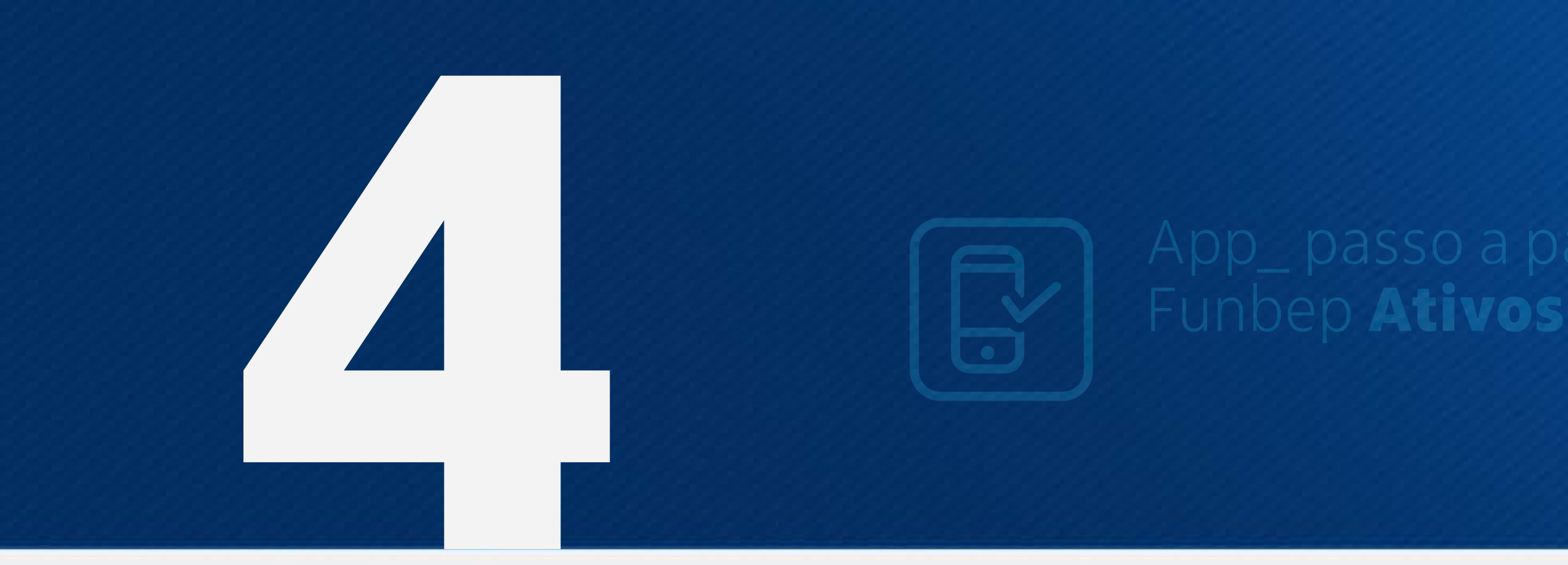

## No menu Minha Conta, acesse:

• Extrato da conta e informações detalhadas sobre seu saldo\* e as contribuições\*

\* Informações conforme regras dos planos e tipo de participante

| FUNBEP I           |              |  |  |  |
|--------------------|--------------|--|--|--|
| Minha Conta        | JUL/1        |  |  |  |
| Saldo Atual        | R\$115.971,6 |  |  |  |
| Rendimento         |              |  |  |  |
| Movimentação       |              |  |  |  |
| Saldo Anterior     |              |  |  |  |
| VER DETALHES       | 5            |  |  |  |
| Minha Contribuição | JUL/1        |  |  |  |
| Total no período   |              |  |  |  |
| Participante       |              |  |  |  |
| VER DETALHES       | 5            |  |  |  |

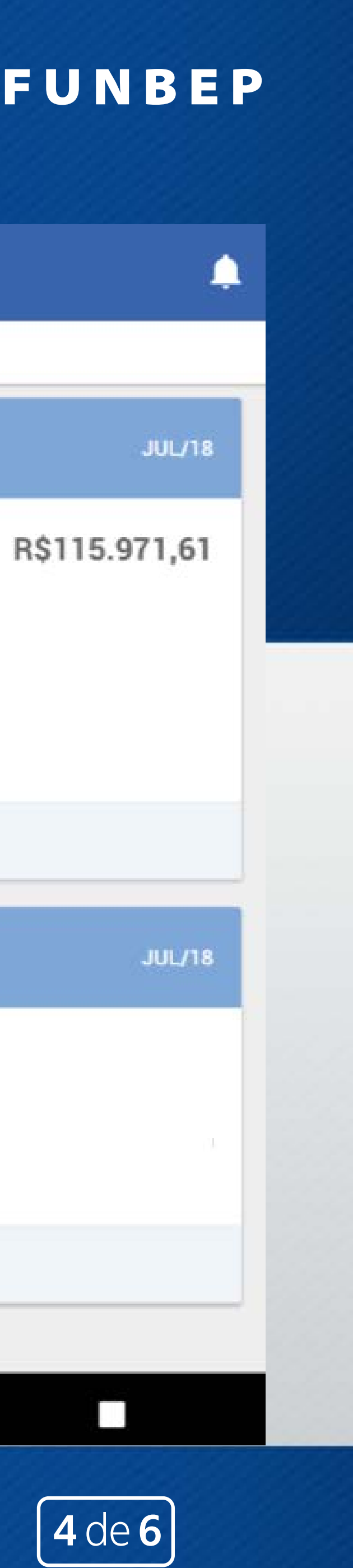

| ■ Minha conta       |                          | $\equiv$ Minha conta $\diamondsuit$ |                          | Minha conta    |               |  |
|---------------------|--------------------------|-------------------------------------|--------------------------|----------------|---------------|--|
| EXTRATO SALDO CO    | NTRIBUIÇÕES              | EXTRATO SALDO CON                   | NTRIBUIÇÕES              | EXTRATO SALDO  | CONTRIBUIÇÕES |  |
| FL                  | INBEP I                  | FU                                  | NBEP I                   |                | FUNBEP I      |  |
| 2018 -              | JULHO -                  | SALDO POR CONTA                     | Valor da cota: R\$3,9040 | 201            | 18 - JULHO 👻  |  |
| EXTRATO DO FUNBEP I | Valor da cota: R\$3,9040 | TOTAL DE JULHO                      | P\$275 721 85            | CONTRIBUIÇÕES  | Julho         |  |
| TOTAL DE JULHO      |                          | Valui                               | nş215.121,05             | TOTAL DE JULHO |               |  |
| Valor               | R\$275.721,85            | PARTICIPANTE                        | VER DETALHES             | Valor          | R\$3          |  |
| PARTICIPANTE        | VER DETALHES             | Básica Partic                       |                          | PARTICIPANTE   | VER DETAL     |  |
| Saldo Anterior      |                          | Aporte Inicial                      |                          | Básica Partic  | R\$           |  |
| Rendimento          |                          | Saldo Total                         |                          | TOTAL DE JUNHO |               |  |
| Saldo               |                          |                                     |                          | Valor          | R\$3          |  |
|                     |                          | TOTAL DE JONHO                      |                          |                |               |  |

## FUNBEP

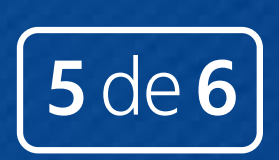

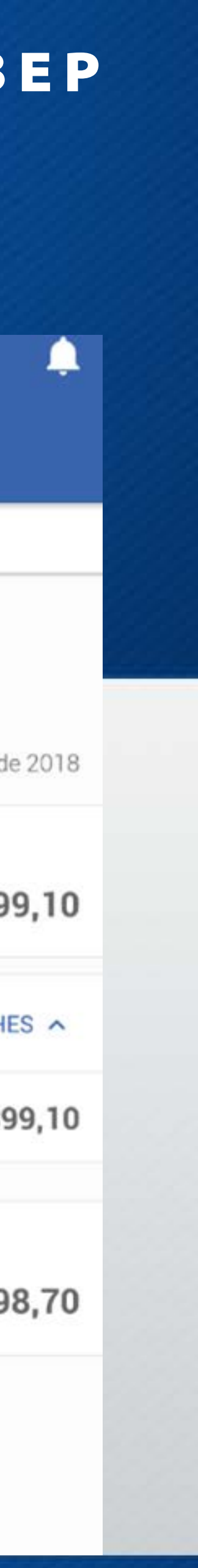

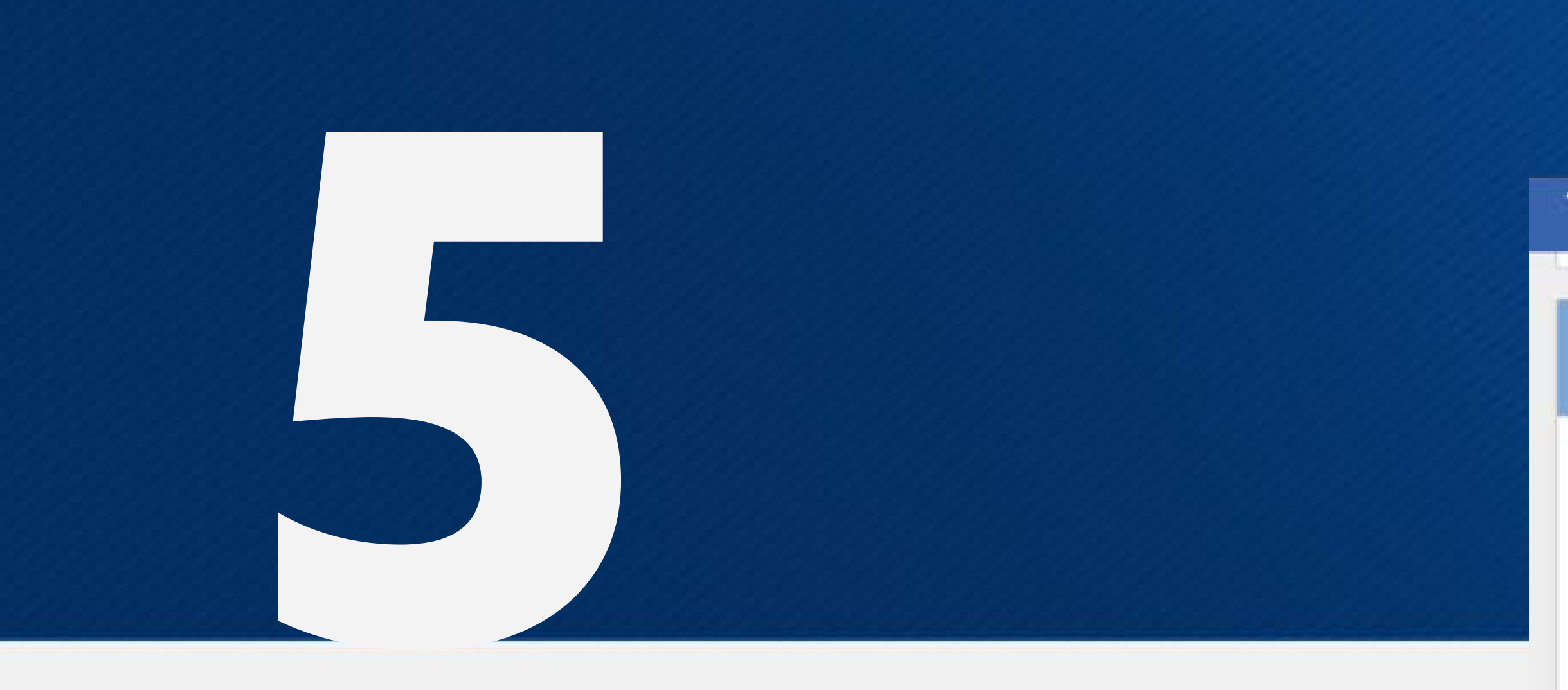

Nos menus **Cadastro** e **Fale Conosco**, você poderá conferir as informações de seu cadastro e contatos da entidade:

## FUNBEP

## ← Meus Dados

## Contato

Telefone

Telefone Celular

Email

Email Pessoal

## Dados Residenciais

Endereço

Bairro

Cidade

UF

CEP

Fale Conosco

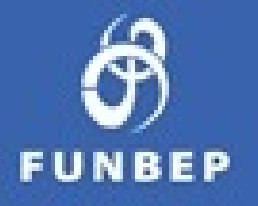

## Dados da Entidade

### Telefone

4

4090 1640 Capitais e reg. metrop. | 0800 722 8040 Demais Localidades

Email

### Endereço

Rua Marechal Deodoro, 869 - 17º andar - Centro | Curitiba - PR | das 10h às 17h

CEP 80060-010

Horário de Atendimento Deficiente auditivo/fala: 0800 770 2399 | das 8h às 19h

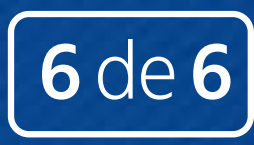

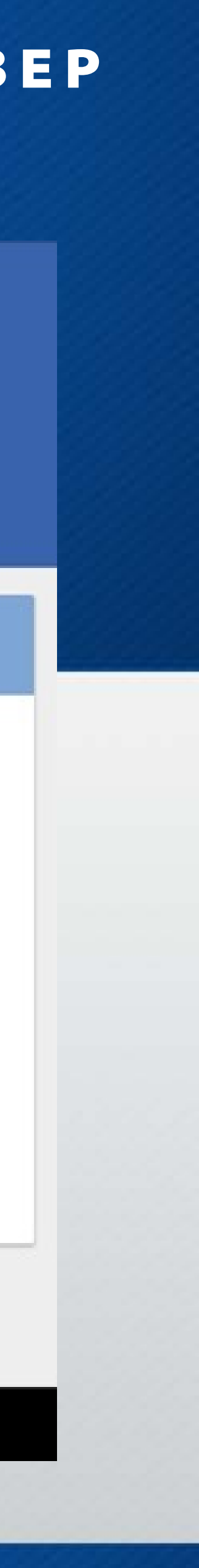